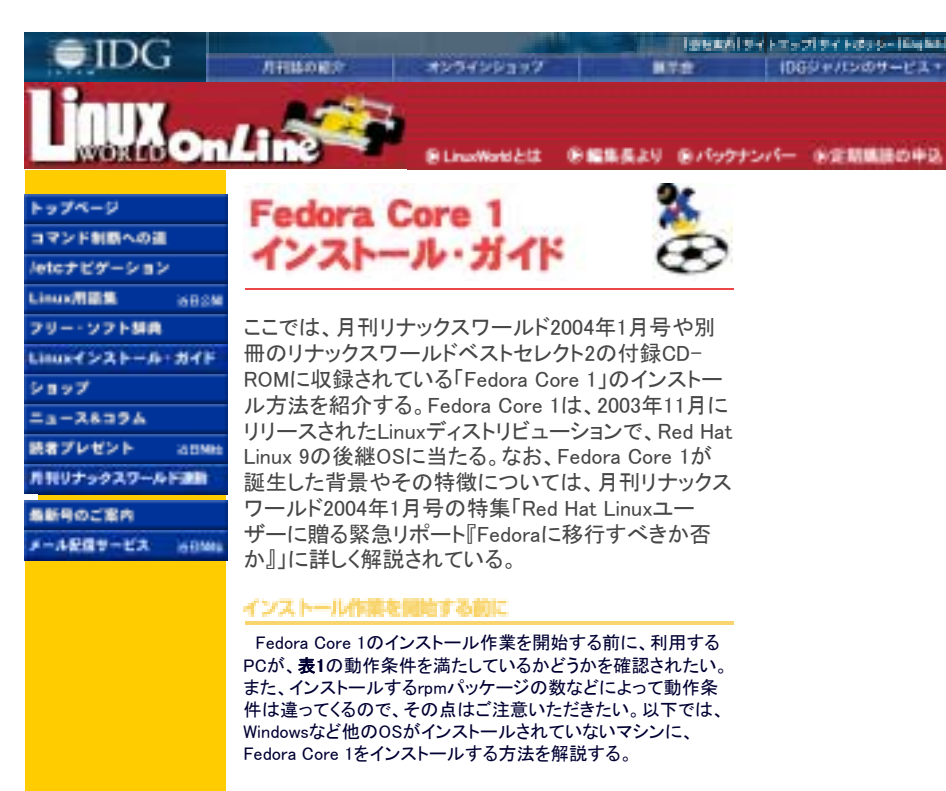

#### 表1:Fedora Core 1の動作条件

| CPU        | Linuxをテキスト・モードで利用する場合は<br>200MHz/Pentium以上、グラフィックス・モード<br>で利用する場合は400MHz/PentiumII以上を<br>推奨                                        |
|------------|----------------------------------------------------------------------------------------------------|
| メモリ        | 256MB以上を推奨                                                                                                    |
| ハードディスク    | パーソナル・デスクトップとして動作させる場合は1.9GB、ワークステーションの場合は<br>2.4GB、サーバの場合は870MBが必要。フル<br>インストールする(CD-ROMに含まれるすべ<br>ての内容をインストールする)場合は、5.3GB<br>が必要 |
| CD-ROMドライブ | CD-ROMブートが可能なCD-ROMドライブ                                                                                                    |
|            |                                                                                                    |

Fedora

「安安市街」ライトエップ|ライトのララー|「安日市」

HTTP:

26

1069+/1509+-ビス・

## CD-ROMブートによるインストール手順

インストーラの部項

# redora core

to budgets or appeals in prophical sola, press the diffill log-To bistall or approin in last some, tage! time test (20120). ine the function longs tisted being far more information.

インストールCD(付録CD-ROMのDISC1)をPCのドライブに挿 入して電源を入れる。画面下方に「boot:」というプロンプトが表示 されたらEnterキーを押す。

## インストール 印のチェック

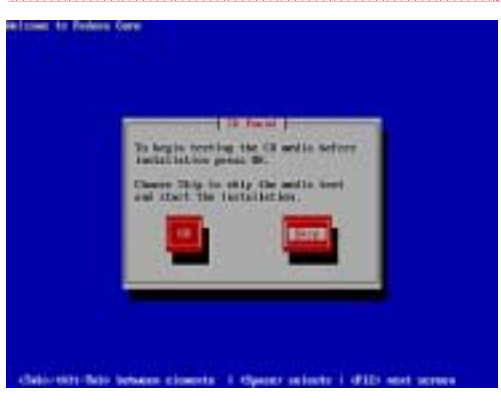

まず、インストールCDの破損チェックを行うかどうかを尋ねられ る。このチェックは本誌編集部ですでに実施済みのため、ここで はチェックは行わず、Tabキーで「Skip」を選択し、スペース・キー を押せばよい。

## インストールの設定を開始

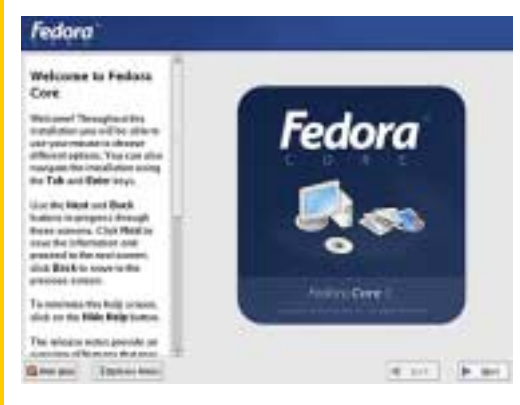

画面左の枠内に「Welcome to Fedora Core」という文字が表示 されたら、「Next」ボタンをクリックする。

インストーラが表示する言語の週間

| Language Selection                                                                                                    | Multiple property multiple for a set long to institute<br>institute                                                                                                    |  |
|----------------------------------------------------------------------------------------------------|----------------------------------------------------------------------------------------------------|--|
| Charges the Lenge upon two modified in the set of the set of the s | Investmente 2014/25<br>Orenzitueren (1011)<br>Galar directo<br>Salar directo<br>Sala |  |

ここでは、インストーラで表示される言語を日本語にするため、 「Japanese(日本語)」を選択し、「Next」ボタンをクリックする。

#### キーボードの設定

| Fedora                                                                 |                                                                                                    |        |      |
|------------------------------------------------------------------------|----------------------------------------------------------------------------------------------------|--------|------|
| 4-#-FRR<br>Long Control 4-8-90<br>Preside - Malan - 10<br>Record Brian | Construction of the second second sec | ***    |      |
| Sconstern Trounds                                                      | Avgni -                                                                                                    | 10.000 | \$ m |

ここでは、使用するキーボードのキー配列を一覧から選択する。 日本語キーボードを使用している場合は、「Japanese」が選択 された初期設定のまま「次」ボタンをクリックすればよい。

## マウスの設定

| Fedora                                                                                                    |                                                                                                    |  |
|----------------------------------------------------------------------------------------------------|----------------------------------------------------------------------------------------------------|--|
| чодара<br>Караларана чодара<br>нарабата<br>Караларана корологи<br>караларана<br>караларана | CALANDERSTREEM, 1741)<br>Vrug<br>4 His<br>4 His Res<br>4 His Re |  |
| いちアルマウスの単色主、方向<br>思しアスで提供方向アイトイスと<br>第二十七名回します。                                                                                                    |                                                                                                    |  |
| 1251870-3023428                                                                                                    | march 141 141 142 241                                                                                                    |  |

CIRCUMPTER STORE

4949 9 19

使用するマウスのタイプを一覧から選択する。PS/2タイプのホ イール・マウス(画面をスクロールするための回転ボタンが付い ているマウス)を使用する場合は「Wheel Mouse(PS/2)」を、 PS/2タイプの2ボタン・マウスを使用する場合は「2 Button Mouse(PS/2)」を選択する。

Linuxでは3ボタン・マウスの中央ボタンを使用するケースが多 い。そのため、「2 Button Mouse(PS/2)」を使用する場合は、画 面下部の「3ボタンマウスのエミュレート」のチェック・ボックスも チェックしておくとよい。ここをチェックしておくと、2ボタン・マウス の左右のボタンを同時に押すことで、3ボタン・マウスの中央ボタ ンを押すのと同じ効果が得られるようになる。マウスの設定が 終了したら、「次」ボタンをクリックする。

## モニタ聖書の選択

| Fedora            |            |            |        |
|-------------------|------------|------------|--------|
|                   |            | 172,492,49 |        |
| 的复数形式"。           | AND 111111 |            | MARTIN |
| Sconserus Boncaco | Augu -     | 10.79.00   | P. 110 |

この画面では、使用するモニタの型番を一覧から探して選択する。

モニタの型番が一覧に含まれていない場合、使用しているモニ タがCRTモニタであれば「Generic CRT Display」という項目を選 択。それによって表示される一覧から、自分のモニタに適した項 目(表示可能な解像度などを確認する)を選択する。液晶モニタ の場合は、「Generic LCD Display」という項目を選択し、自分の モニタで表示可能な解像度を選べばよい。自分のモニタに適し た項目は、モニタのマニュアルに記載されているスペック・データ を参照すればわかるはずだ。 モニタの型番を選択したら、「次」ボタンをクリックする。

▲UP I ► NEXT

Copyramit 1 800 Japan, ant All Reats Annervad

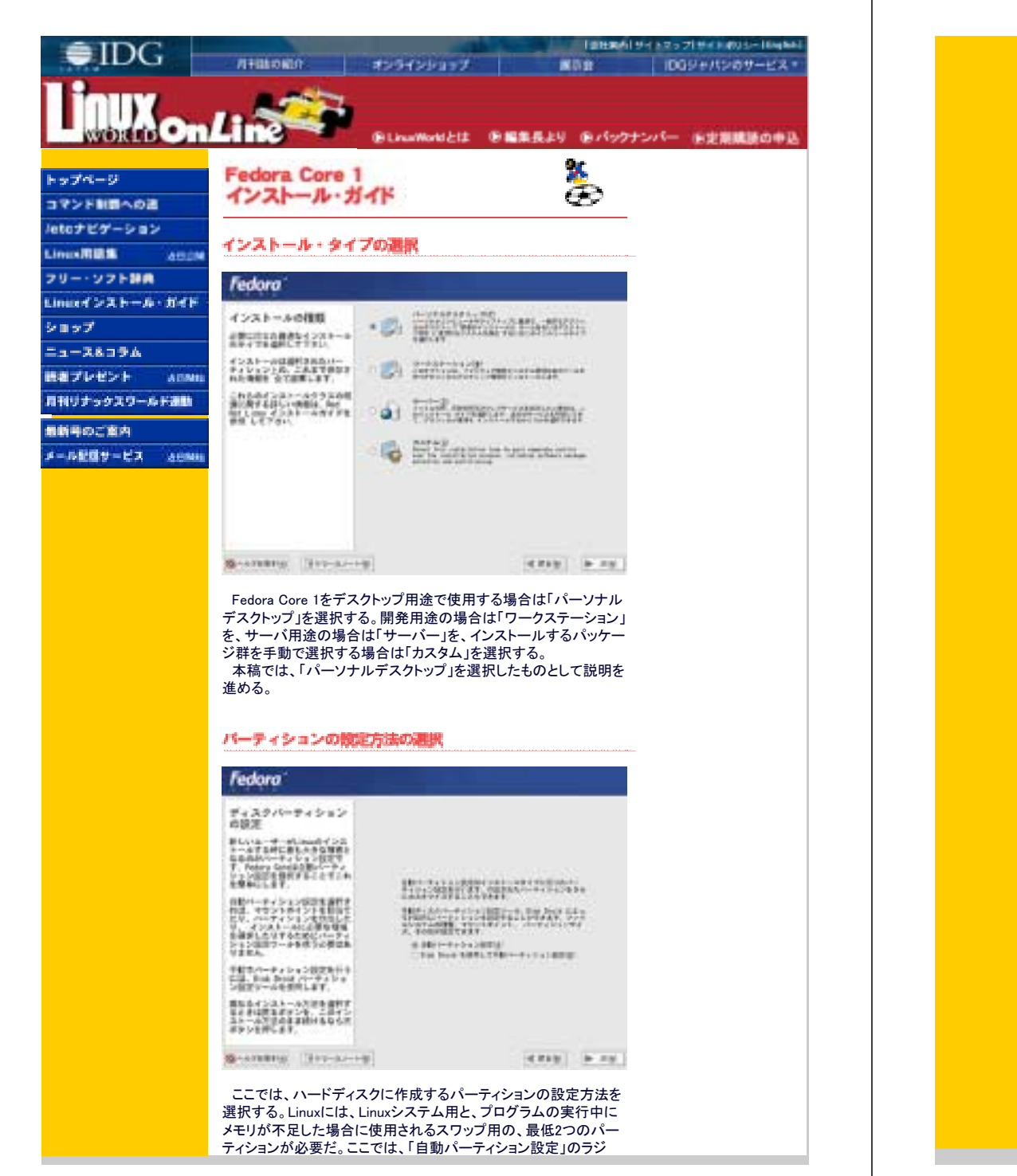

# オ・ボタンをチェックして、「次」ボタンをクリックする。すると、この後 にインストーラがLinuxシステム用、スワップ用、Linuxカーネル格納 用という3つのパーティションを自動設定する。 なお、手動でパーティションを作成したい場合は、「Disk Druidを 使用して手動パーティション設定」を選択する。 バーティションの設定 Fedora 自動パーティション語 自動パーティントンの学生は システムから動きするデータ (別をすみば)に思して レイタ 中国にレトロームができる HE STREET AND AND St. Palarighterrer. Lingerie Tyris i Millin United States Strength Bet-States (States) Torona, Tyris (States) Torona, Tyris (States) Torona, Tyris (States) 1000 and 10 million 10-2 a 2 and 200 WARDERSTOND & SAME AND ADD TO A DESCRIPTION OF ADD the second second 1 Transmission of the second state of the second state TRUE TOTON-+ G-ATERIA BOD-AL-1-1 4888 1 10 10 本稿では、マシンをFedora Core 1専用にすることを想定してい る。そのためここでは、「システムのすべてのパーティションを削 除」のラジオ・ボタンをチェックし、「次」ボタンをクリックする。する と、ハードディスク内にあるすべてのパーティションを削除してよい かどうかを確認する画面が表示される。その画面で「はい」ボタン をクリックする。 それにより、インストーラはハードディスク内の既存のパーティ ションをすべて削除し、Linux用パーティションを設定する。 ブート・ローダの設定 l'edora フートローダーの設定 MAT-FO-FE INCIDENTIAL TOTAL TOTAL FフォルトTは、田田ブートロ - ボードロステムビバンストー ログロビステムビバンストー ログロビス フードローデー したて田田村 インストーのした しない日本 ストーのした - 七田子中 田田 - FT WEINING MARKED Trant Tra. Prais 274 Fears line (marked) 49.00 100 Total and the state of the second 7-1-0-7-0)(00010 88. 890(2175)/78) パークインコンをおわし、お 愛想をのだがシンセクリックしま 「198882-トルーダオフトックのおけひ 0.374.0883.17-848 78012 7-10-8-113 0-058 #2802801.87 S-ATERIA HT-A-+--4 MAY 1 10 MW ここでは、ブート・ローダ(OSを起動するためのプログラム)の設 定を行う。通常は、初期状態のまま「次」ボタンをクリックして次の 画面に進んでよい。

ただし、ブート・ローダをインストールしない場合(後述する「起動 ディスクの作成」で作成する起動用フロッピーディスクでシステム の起動を行う場合など)は、「ブートローダを変更」ボタンをクリック

| して、その設定を行う。                                                                                                    | 4 W-2 x + 022 2 X x + 2<br>642 2 7 7 6 6 x 2 P 4 8 to 2 2 Mart                                                                                                    |
|----------------------------------------------------------------------------------------------------|----------------------------------------------------------------------------------------------------|
| また、フート・ロータは、初期状態ではMBR(マスタ・フート・レコー<br>ド)にインストールされる、ブート・ローダのインストール先を変更し                                                                                                    | CARLEDING.VF.                                                                                                    |
| たい場合は、「高度なブートローダオプションの設定」のチェック・                                                                                                    | 2+179 gr-48 - 2+1 if we wait the to this an outle transmission of                                                                                                    |
| ボックスをチェックした後、「次」ボタンをクリックする。すると、次に                                                                                                    | 2 2 2 - 2 2 5 4 M 2 2 2 2 2 2 2 2 2 2 2 2 2 2 2 2 2 2                                                                                                    |
| 表示される画面でフート・ローダのインストール場所を変更できる。                                                                                                    | 1 2 2 4 4 7 7 7 7 7 7 1 2 1 1 1 1 1 1 1 1 1 1 1 1                                                                                                    |
| 平向では、初期状態のまま、火」バダンをソリックしたものとして説<br>明を続ける。                                                                                                    |                                                                                                    |
|                                                                                                    | NEROSPELLEY.                                                                                                    |
|                                                                                                    | Excellence Services data and                                                                                                    |
| ネットソータの教達                                                                                                    |                                                                                                    |
| Fedora'                                                                                                    | この画面では、ノアイアリオールの設定を行う。取例に、しから<br>ファイアウォールを動作させるかどうかを選択する。「ファイア                                                                                                    |
| And a second second sec | ウォールなし」は、ファイアウォールが動作しないようにする設定。                                                                                                    |
| ネットワークの設定<br>100001 10000 00000 00000 00000 00000                                                                                                    | これを選んだ場合、他のマシンからのネットワーク接続はまったく                                                                                                    |
| +39+1(23)2(1)2-2007-0 99+19 99-1990                                                                                                    | 制限されなくなる。もう1つの「Enable firewall」はファイアウォールを<br>新たさはてきたが、3世代にしていたので、それたす                                                                                                    |
| 工程工業法、ネットワークサイト<br>マス一覧に扱いされます。                                                                                                    | 動作させる設定だ。通常は「Enable TireWail」のフジオ・パダンを<br>チャックする。                                                                                                    |
| # + P - S P is A BITT                                                                                                    | 「Enable firewall」を選択した場合、空の一覧から他のマシンから                                                                                                    |
| て 御知を聞からます インター コント<br>                                                                                                    | の接続を許可するサービスを設定する。Fedoraをインストールする                                                                                                    |
| BEALER, TATEL, BORNALTIMATIC                                                                                                    | マシンでWebサーバを立ち上げる場合は「WWW(HTTP)」のボタンに                                                                                                    |
| **************************************                                                                                                    | チェックを入れ、FTPサーハを起動させる場合は「FTP」、SSHを<br>使っていて、していたのであたたので見合いにすールクな                                                                                                    |
| TTTT. Instant                                                                                                    | 使つにリエート・マンノからの技術を行う場合は155円にナエッジを<br>入れればよい。                                                                                                    |
| 1/8+4, /112.00480.0010<br>#650-802.9=50-                                                                                                    | なお、マシンに搭載されているネットワーク・カードが1枚のとき                                                                                                    |
| PRODUCTION PROFESSION                                                                                                    | は、 ©の「eth0」のボックスにチェックを入れてはならない。その場                                                                                                    |
| 4.07879372488823-<br>3.0-240-875.8886                                                                                                    | 合、すべての通信データを無条件で受け入れるようになってしまう                                                                                                    |
| Grant and a second and a second | からた。                                                                                                    |
|                                                                                                    |                                                                                                    |
| この画面は、インストーラによってネットワーク・アダプタ(ネット                                                                                                    | ■BACK   ■ UP   ■ NEXT                                                                                                    |
| リーク・カートやネットリーク・ナッノなど)が使出された場合に表                                                                                                    | Copyright(C) GC Lipping Council and Copyright(C) GC Lipping Council and Council and Counci |
| 小される。<br>DHCPを使ってIPアドレスなどのネットワーク情報を取得する場合                                                                                                    |                                                                                                    |
| は、「DHCP経由で自動設定」のラジオ・ボタンをチェックする。これ                                                                                                    |                                                                                                    |
| までにWindowsを利用していて、特にIPアドレスの設定を行った覚                                                                                                    |                                                                                                    |
| えかなければこのホタンをナェックして問題ないたろう。                                                                                                    |                                                                                                    |
| クリックする。すると、この画面上に別の小画面が表示されるの                                                                                                    |                                                                                                    |
| で、そこで「DHCPを使用して設定」のチェックを外し、IPアドレスと                                                                                                    |                                                                                                    |
| ネットマスクのアドレスを入力する。アドレスを入力したら「OK」ボタ                                                                                                    |                                                                                                    |
| ンをクリックする。                                                                                                    |                                                                                                    |
| こののこ、マットワークの設定」回回で「ナ勁設定」のフンオ・ホダ<br>シをチェック」、その右の欄にこのマシンに付けるホスト名を入力                                                                                                    |                                                                                                    |
| する。最後に、「ゲートウェイ」の項目にゲートウェイ・マシンのIPア                                                                                                    |                                                                                                    |
| ドレスを、「1番目のDNS」の項目にDNSサーバ・マシンのIPアドレス                                                                                                    |                                                                                                    |
| を入力する。また、必要に応じて、そのあとの「2番目のDNS」や「3                                                                                                    |                                                                                                    |
| 金日のUNS」にも合UNSサーハ・マンンのIPプトレスを人力する。<br>通常 ここで入力するIPアドレスやホスト名け 管理考かに到ける                                                                                                    |                                                                                                    |
| られたもの(自分が管理者であれば自分で決めたもの)を入力す                                                                                                    |                                                                                                    |
| δ.                                                                                                    |                                                                                                    |
| 本稿では、「DHCP経由で自動設定」のボタンをチェックしたものと                                                                                                    |                                                                                                    |
| して説明を進める。                                                                                                    |                                                                                                    |
|                                                                                                    |                                                                                                    |
| ファイアウォールの間定                                                                                                    |                                                                                                    |
|                                                                                                    |                                                                                                    |
| Tedora -                                                                                                    |                                                                                                    |
| 7 x 4 4 - 5 x - 5 B                                                                                                    |                                                                                                    |
| Z 2+470++480.2-1                                                                                                    |                                                                                                    |
| -01.3 + 0 - 2.42.5 / 3 Parts - 1.42 Parts - 1.42 Parts -  |                                                                                                    |
|                                                                                                    |                                                                                                    |
| 14-9-070027032 mm.470                                                                                                    |                                                                                                    |

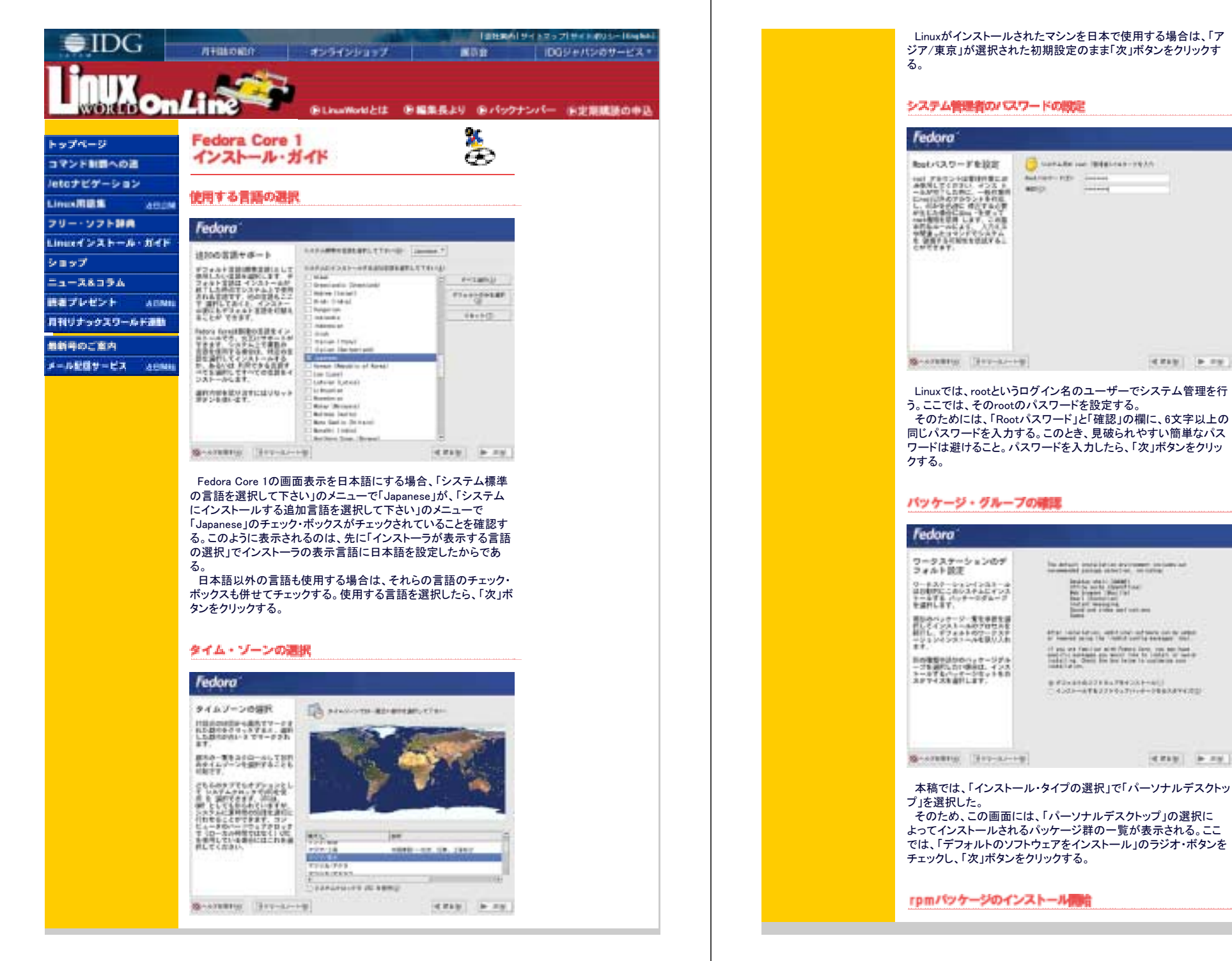

3/5

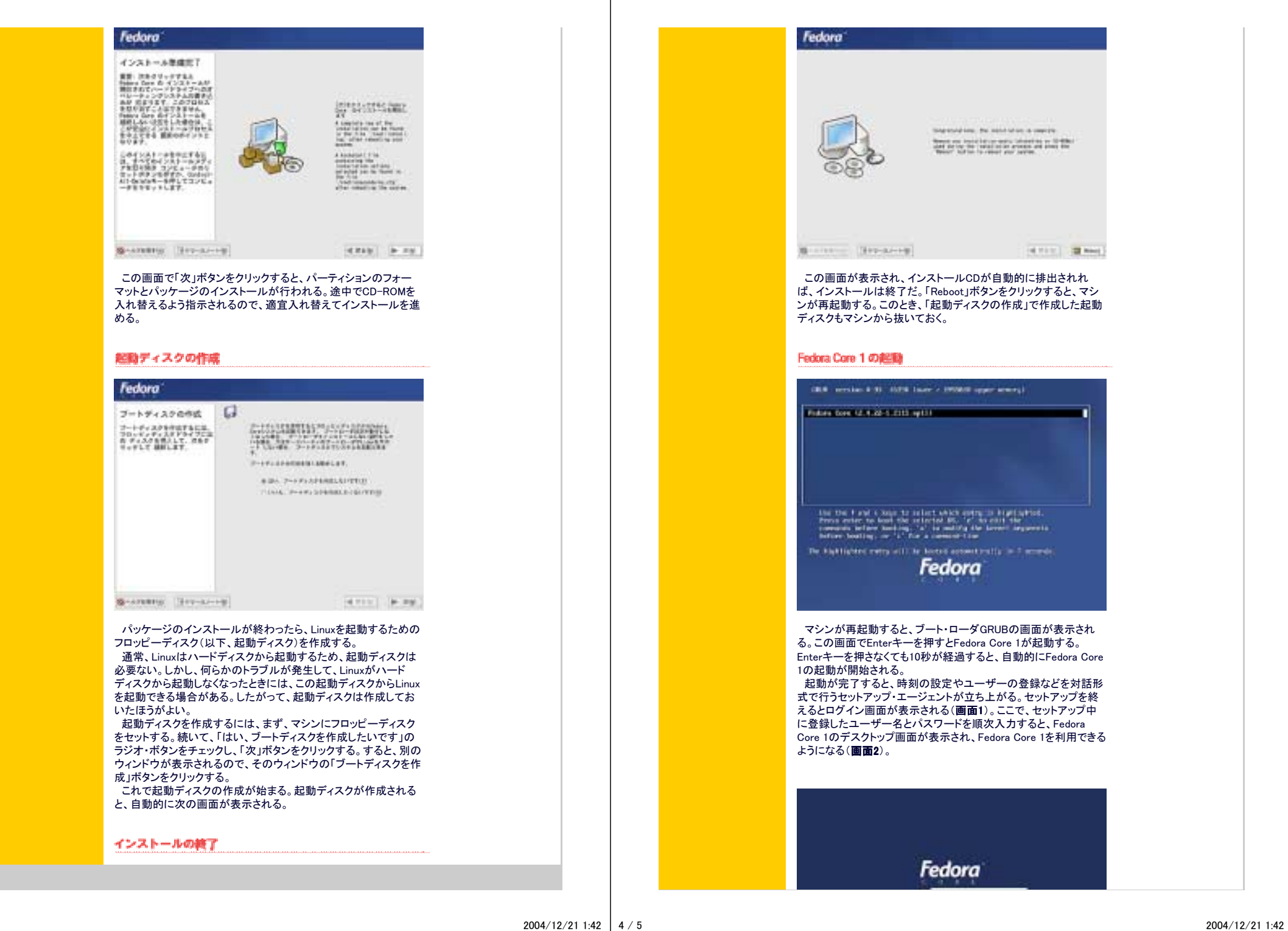

LinuxWorld Online

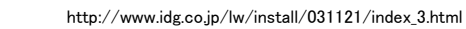

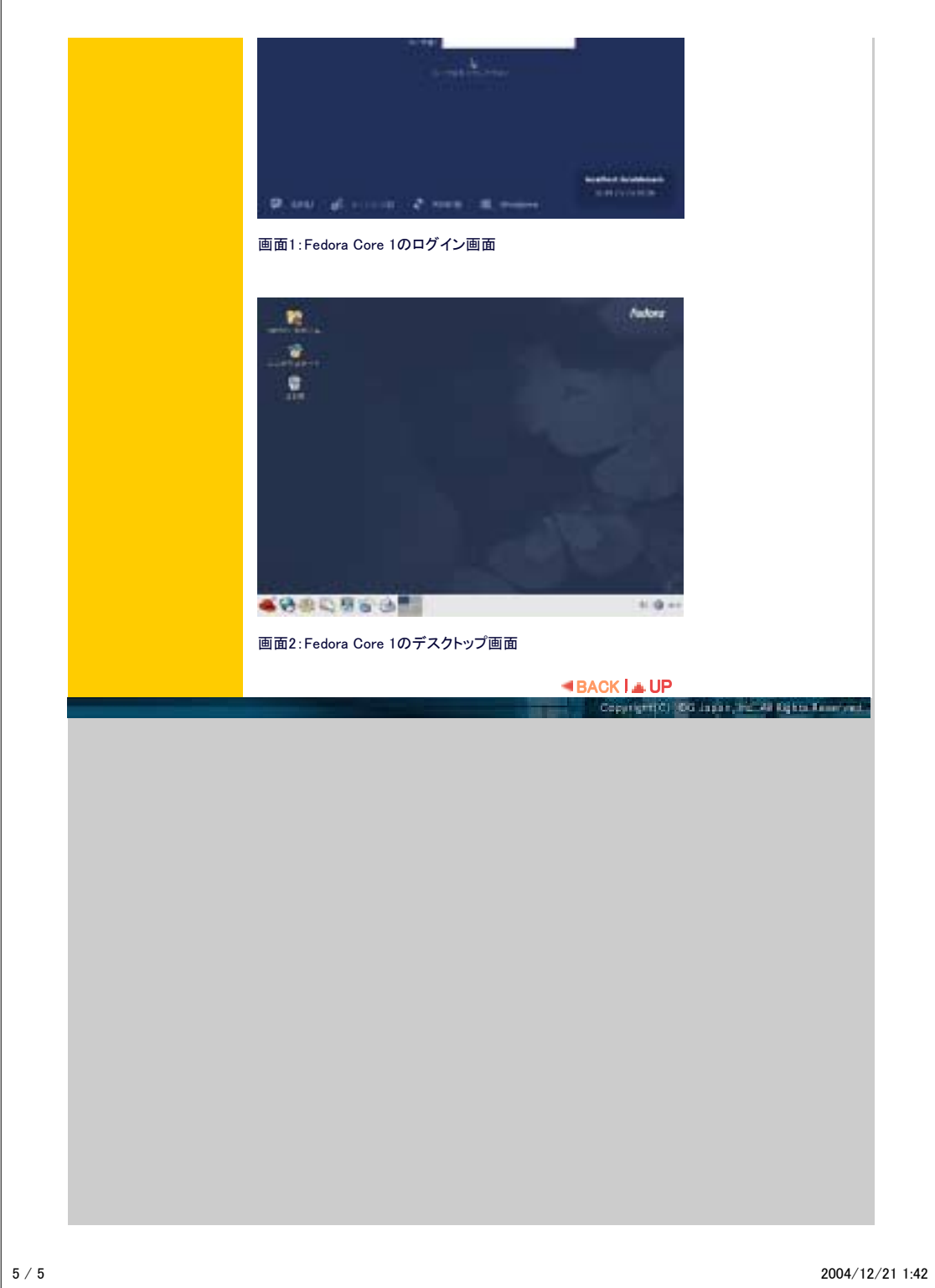